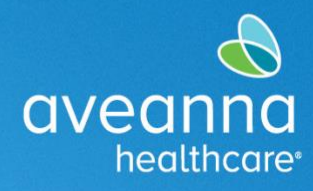

This guide can be used to create a Purchase Reimbursement punch in the AveannaCare Portal online.

| 1. Log in to                             |                                                                                                    |   |
|------------------------------------------|----------------------------------------------------------------------------------------------------|---|
| https://aveanna.dcisoftware.com/         | GVedningCARE                                                                                                 |   |
| using your AveannaCare                   | Sign In                                                                                                    |   |
| usorpamo and password                    | Lindon doe                                                                                                   |   |
| username and password.                   |                                                                                                    |   |
|                                          | Remember me Forgot your password?                                                                            |   |
|                                          | Sign In                                                                                                    |   |
| 2 Click on the Add Fature button         | • HOUE Enter binder a Forein 1                                                                               | - |
| 2. Click on the <b>Add Entry</b> button. | DVH0000CARE                                                                                                  |   |
|                                          | Dumes Add Entry                                                                                              | ] |
|                                          | ACCOUNTS John Bee 🗰 12/15/0212 To 12/16/2223 🜩                                                               |   |
|                                          | SORDALIS         Overtime Gauge         12/10/2823         Total Hours         12/10/2823         12/10/2823 |   |
|                                          | Approved: 0.00                                                                                               |   |
| Complete all required fields in the      | Add New Entry                                                                                                |   |
| Add New Entry window.                    | Entry Type: Punch \$                                                                                         |   |
| •                                        | Employee Name                                                                                                |   |
| Entry Type and Employee Name will        | Training                                                                                                    |   |
| default.                                 | Account Type<br>Day Program                                                                                  |   |
|                                          | Group Service                                                                                                |   |
| 3. Use Account Type drop-down            | Service Code Parenting Program                                                                               |   |
| menu to select <b>Hourly</b> .           | Service Date Administration Drive                                                                            |   |
|                                          | Check In Vacation                                                                                            |   |
|                                          | EVV Method PTO +                                                                                             |   |
|                                          | Holiday<br>Clock In EVV Location<br>Mileage                                                                  |   |
|                                          | Clock Out EVV Location                                                                                       |   |
|                                          | Check Out Date: Check Out Date (MM/DD/YYYY)                                                                  |   |
|                                          | Notes: Add Notes for Punch                                                                                   |   |
|                                          | 6                                                                                                    |   |
|                                          | Attachment: 🗞 Add Attachment                                                                                 |   |
|                                          |                                                                                                    |   |
|                                          | Cancel Save                                                                                                  |   |
|                                          |                                                                                                    |   |
|                                          |                                                                                                    |   |

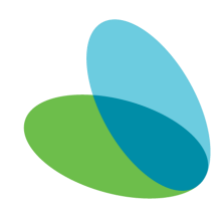

# in the AveannaCare Portal

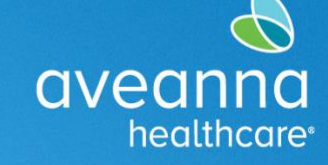

## SUPPORT SERVICES

| 4. Type Client's name in <b>Client</b> | Add New Entry                                                                      |  |
|----------------------------------------|------------------------------------------------------------------------------------|--|
| field.                                 | Entry Type: Punch \$                                                               |  |
|                                        | Employee Name:                                                                     |  |
|                                        | Account Type: Hourly \$                                                            |  |
|                                        | Client: Type Client Name                                                           |  |
|                                        | Service Code \$                                                                    |  |
|                                        | Service Date: 12/13/2023                                                           |  |
|                                        | Check In: HH:MM AM O Check Out: HH:MM PM O                                         |  |
|                                        | EVV Method \$                                                                      |  |
|                                        | Clock In EW Location \$                                                            |  |
|                                        | Clock Out EVV Location: Select Location                                            |  |
|                                        | Check Out Date: Check Out Date (MM/DD/YYYY)                                        |  |
|                                        | Notes: Add Notes for Punch                                                         |  |
|                                        | Attachment S Add Attachment                                                        |  |
|                                        |                                                                                    |  |
|                                        | Cancel Save                                                                        |  |
| E Use Service Code drop down           | Add New Entry                                                                      |  |
| 5. Use <b>Service Code</b> drop-down   | Add New Entry                                                                      |  |
| menu to select appropriate             | Entry Type: Punch 🗘                                                                |  |
| service being provided.                | Account Type: Hourly \$                                                            |  |
| NOTE: The correct convice code is      | Client                                                                             |  |
| note. The confect service code is      | Service Code  Vurchase Reimbursement                                               |  |
| provided in the authorization email    | Service Date: 12/13/2023                                                           |  |
| sent by Aveanna for reference.         | Remaining Balance: 0                                                               |  |
| For example: "Durchase                 | Check In:         HH:MM AM         O         Check Out:         HH:MM PM         O |  |
| Poimbursoment" " Purchase              | Check Out Date (MM/DD/YYYY)                                                        |  |
| Reimbursement 2 " Purchase             | Notes: Add Notes for Punch                                                         |  |
| Reimbursement 3"                       | Attachment: % Add Attachment                                                       |  |
| Reinburschieft 5 .                     | Statements: I have attached legible receipts to this entry.                        |  |
|                                        |                                                                                    |  |
|                                        |                                                                                    |  |
|                                        |                                                                                    |  |
|                                        | Cancel Save                                                                        |  |
|                                        |                                                                                    |  |
|                                        |                                                                                    |  |

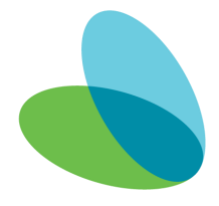

### in the AveannaCare Portal

SUPPORT SERVICES

aveann

healthcare<sup>®</sup>

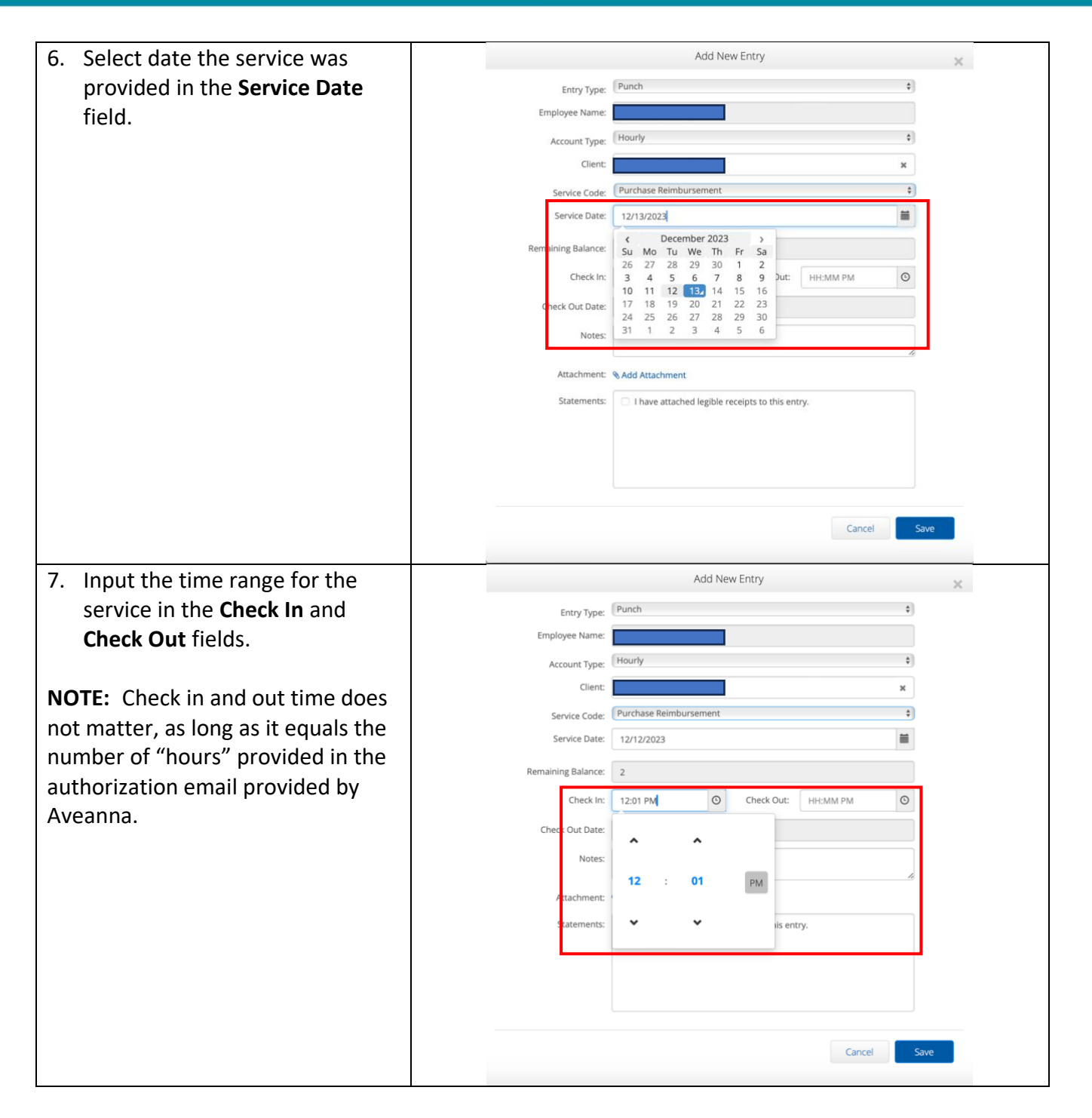

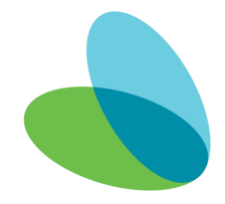

## in the AveannaCare Portal

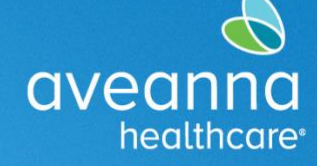

### SUPPORT SERVICES

| 8. Click Add Attachment to attach                                                                                     |                                                                                                    | Add New Entry                                                                                                    |  |
|----------------------------------------------------------------------------------------------------|----------------------------------------------------------------------------------------------------|----------------------------------------------------------------------------------------------------|--|
| receipt of service.                                                                                                   | Entry Type:                                                                                                    | Punch \$                                                                                                    |  |
|                                                                                                    | Employee Name:                                                                                                    |                                                                                                    |  |
| <b>NOTE:</b> A photo or file of the receipt                                                                           | Account Type:                                                                                                    | Hourly                                                                                                    |  |
| confirming the purchase was made will need to be used                                                                 | Client:                                                                                                    | ×                                                                                                    |  |
|                                                                                                    | Service Code:                                                                                                    | Purchase Reimbursement \$                                                                                                    |  |
| win need to be used.                                                                                                  | Service Date:                                                                                                    | 12/12/2023                                                                                                    |  |
|                                                                                                    | Remaining Balance:                                                                                                    | 2                                                                                                    |  |
|                                                                                                    | Check In:                                                                                                    | 1:00 PM 🛇 Check Out: 2:00 PM 🛇                                                                                                    |  |
|                                                                                                    | Check Out Date:                                                                                                    | 12/12/2023                                                                                                    |  |
|                                                                                                    | Notes:                                                                                                    | Add Notes for Punch                                                                                                    |  |
|                                                                                                    | Attachment:                                                                                                    | Add Attachment                                                                                                    |  |
|                                                                                                    | Statements:                                                                                                    | I have attached legible receipts to this entry.                                                                                                    |  |
|                                                                                                    |                                                                                                    |                                                                                                    |  |
|                                                                                                    |                                                                                                    |                                                                                                    |  |
|                                                                                                    |                                                                                                    |                                                                                                    |  |
|                                                                                                    |                                                                                                    |                                                                                                    |  |
|                                                                                                    |                                                                                                    | Cancel Save                                                                                                    |  |
|                                                                                                    |                                                                                                    |                                                                                                    |  |
| <b>NOTE:</b> Attachment information will                                                                              |                                                                                                    | Add New Entry                                                                                                    |  |
| <b>NOTE:</b> Attachment information will show under the <b>Add Attachement</b>                                        | Entry Type:                                                                                                    | Add New Entry X                                                                                                    |  |
| <b>NOTE:</b> Attachment information will show under the <b>Add Attachement</b> link when uploaded successfully.       | Entry Type:<br>Employee Name:                                                                                                    | Add New Entry × (Punch ¢)                                                                                                    |  |
| <b>NOTE:</b> Attachment information will show under the <b>Add Attachement</b> link when uploaded successfully.       | Entry Type:<br>Employee Name:<br>Account Type:                                                                                                    | Add New Entry × Punch                                                                                                    |  |
| <b>NOTE:</b> Attachment information will show under the <b>Add Attachement</b> link when uploaded successfully.       | Entry Type:<br>Employee Name:<br>Account Type:<br>Client:                                                                                                    | Add New Entry × Punch  Hourty                                                                                                    |  |
| <b>NOTE:</b> Attachment information will<br>show under the <b>Add Attachement</b><br>link when uploaded successfully. | Entry Type:<br>Employee Name:<br>Account Type:<br>Client:<br>Service Code:                                                                                                 | Add New Entry × Punch    Punch                                                                                                    |  |
| <b>NOTE:</b> Attachment information will<br>show under the <b>Add Attachement</b><br>link when uploaded successfully. | Entry Type:<br>Employee Name:<br>Account Type:<br>Client:<br>Service Code:<br>Service Date:                                                                                | Add New Entry × Punch  Flourly Flourly |  |
| <b>NOTE:</b> Attachment information will<br>show under the <b>Add Attachement</b><br>link when uploaded successfully. | Entry Type:<br>Employee Name:<br>Account Type:<br>Client:<br>Service Code:<br>Service Date:<br>Remaining Balance:                                                          | Add New Entry                                                                                                    |  |
| <b>NOTE:</b> Attachment information will<br>show under the <b>Add Attachement</b><br>link when uploaded successfully. | Entry Type:<br>Employee Name:<br>Account Type:<br>Client:<br>Service Code:<br>Service Date:<br>Remaining Balance:<br>Check In:                                             | Add New Entry                                                                                                    |  |
| <b>NOTE:</b> Attachment information will<br>show under the <b>Add Attachement</b><br>link when uploaded successfully. | Entry Type:<br>Employee Name:<br>Account Type:<br>Client:<br>Service Code:<br>Service Date:<br>Remaining Balance:<br>Check In:<br>Check Out Date:                          | Add New Entry     *       Punch     •       Hourly     •       Hourly     •       Purchase Reimbursement     •       12/12/2023     •       1.00 PM     ©       Check Out:     2:00 PM       12/12/2023     •                                                                                                    |  |
| <b>NOTE:</b> Attachment information will<br>show under the <b>Add Attachement</b><br>link when uploaded successfully. | Entry Type:<br>Employee Name:<br>Account Type:<br>Client:<br>Service Code:<br>Service Date:<br>Remaining Balance:<br>Check In:<br>Check Out Date:<br>Notes:                | Add New Entry                                                                                                    |  |
| <b>NOTE:</b> Attachment information will<br>show under the <b>Add Attachement</b><br>link when uploaded successfully. | Entry Type:<br>Employee Name:<br>Account Type:<br>Client:<br>Service Code:<br>Service Dote:<br>Remaining Balance:<br>Check In:<br>Check Out Date:<br>Notes:                | Add New Entry                                                                                                    |  |
| <b>NOTE:</b> Attachment information will<br>show under the <b>Add Attachement</b><br>link when uploaded successfully. | Entry Type:<br>Employee Name:<br>Account Type:<br>Client:<br>Service Code:<br>Service Date:<br>Remaining Balance:<br>Check In:<br>Check Out Date:<br>Notes:                | Add New Entry  Punch  Punch  Punch  Punch  Add New Entry  Punchase Reimbursement  Punchase Reimbursement  Punchase Reimburseme |  |
| <b>NOTE:</b> Attachment information will<br>show under the <b>Add Attachement</b><br>link when uploaded successfully. | Entry Type:<br>Employee Name:<br>Account Type:<br>Client:<br>Service Code:<br>Service Date:<br>Remaining Balance:<br>Check Iu:<br>Check Out Date:<br>Notes:<br>Statement:  | Add New Entry                                                                                                    |  |
| <b>NOTE:</b> Attachment information will<br>show under the <b>Add Attachement</b><br>link when uploaded successfully. | Entry Type:<br>Employee Name:<br>Account Type:<br>Client:<br>Service Code:<br>Service Date:<br>Check In:<br>Check Nut Date:<br>Notes:<br>Attachment:<br>Statements:        | Add New Entry     Punch     Image: Control of the control of the control of                                                                   |  |
| NOTE: Attachment information will<br>show under the Add Attachement<br>link when uploaded successfully.               | Entry Type:<br>Employee Name:<br>Account Type:<br>Client:<br>Service Code:<br>Service Date:<br>Remaining Balance:<br>Check Iu:<br>Check Out Date:<br>Notes:<br>Statement:  | Add New Entry     Punch     Image: Control of the control of the control of                                                                   |  |
| NOTE: Attachment information will<br>show under the Add Attachement<br>link when uploaded successfully.               | Entry Type:<br>Employee Name:<br>Account Type:<br>Client:<br>Service Code:<br>Service Date:<br>Remaining Balance:<br>Check In:<br>Check Out Date:<br>Notes:<br>Statements: | Add New Entry     Punch     Image: Control of the control of the control of                                                                   |  |
| NOTE: Attachment information will<br>show under the Add Attachement<br>link when uploaded successfully.               | Entry Type:<br>Employee Name:<br>Account Type:<br>Client:<br>Service Code:<br>Service Date:<br>Check In:<br>Check Nut Date:<br>Notes:<br>Statements:                       | Add New Entry     Punch     Image: Control of the control of the control of                                                                   |  |

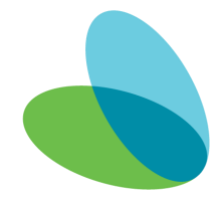

#### in the AveannaCare Portal

SUPPORT SERVICES

| 9. Apply a check mark to the         | Add New Entry                                                                                                    |
|--------------------------------------|----------------------------------------------------------------------------------------------------|
| statement, click <b>Save</b> .       | Entry Type: Punch \$                                                                                                    |
|                                      | Employee Name:                                                                                                    |
|                                      | Account Type: Hourly \$                                                                                                    |
|                                      | Client: ×                                                                                                    |
|                                      | Service Code: Purchase Reimbursement                                                                                                    |
|                                      | Service Date: 12/12/2023                                                                                                    |
|                                      | Remaining Balance: 2                                                                                                    |
|                                      | Check In: 1:00 PM O Check Out: 2:00 PM O                                                                                                    |
|                                      | Check Out Date: 12/12/2023                                                                                                    |
|                                      | Notes: Add Notes for Punch                                                                                                    |
|                                      |                                                                                                    |
|                                      | Attachment: % Add Attachment<br>Screenshot 2023-12-13 at 12.03.06 PM.png                                                                                                    |
|                                      | Statements: 🕑 I have attached legible receipts to this entry.                                                                                                    |
|                                      |                                                                                                    |
|                                      |                                                                                                    |
|                                      |                                                                                                    |
|                                      |                                                                                                    |
|                                      | Cancel                                                                                                    |
| 10. Click <b>Yes</b> , on the alert. | Alert                                                                                                    |
|                                      | X                                                                                                    |
| <b>NOTE</b> : Confirm the number of  | Are you sure you want to add a new punch for <b>01:00 hour(s)</b> for                                                                                                    |
| hours is the same as provided in     | for <b>Dec 12, 2023</b> ?                                                                                                    |
| the authorization email provided by  |                                                                                                    |
| Aveanna.                             |                                                                                                    |
|                                      |                                                                                                    |
|                                      | No Yes                                                                                                    |
| NOTE: The entry can be found         | aveanog HOME 🖂 Heip@ Stre Map john.doe 🛦 [English 1]                                                                                                    |
| weden the ENTRIES teh. The           | DASHEDARD Home / Ennies                                                                                                    |
| under the ENTRIES tab. The           | Accounts O Accounts                                                                                                    |
| punch/entry will be saved and        | PROFILE CERTIFICATION Amon (AMADDYYYY)                                                                                                    |
| marked as unvalidated if done        | KHERUIS There transe Type Senie Cole (menunuum rym v) AMABUTY (Seier 3. 1)                                                                                                    |
| correctly.                           | Rest Search                                                                                                    |
|                                      | (B Leon                                                                                                    |
|                                      | Showing Minut of 1984 records<br>Id + Service Date Start Time End Time Account Type Ref. Cost Center Client/Program Name Service Code Amount Status                                                                                                    |
|                                      |                                                                                                    |
|                                      | 11.227733         Nev 24, 2023         0.500 PM         P4:00 PM         Hourly         RUM0 Grupp: -00-<br>RUM0         Purchase         0.01:00         Unaldated<br>Reinbursmeth           22472254         0127, 2023         10:00 AM         11:00 AM         Hearty         RUM0 Grupp: -00-         Furthase         0.01:00         Faid |

#### For any issues or questions, please email flrc@aveanna.com.

ATENCIÓN: si habla español, tiene a su disposición servicios gratuitos de asistencia lingü.stica. Llame al 1-888-255-8360 (TTY: 711). 注意:如果您使用繁體中文,您可以免費獲得語言援助服務。請致電 1-888-255-8360 (TTY: 711)。 Aveanna Healthcare, LLC does not discriminate on the basis of race, color, religion, national origin, age, sex, sexual orientation, gender identity or expression, disability, or any other basis prohibited by federal, state, or local law. © 2023 Aveanna Healthcare, LLC. The Aveanna Heart Logo is a registered trademark of Aveanna Healthcare LLC and its subsidiaries

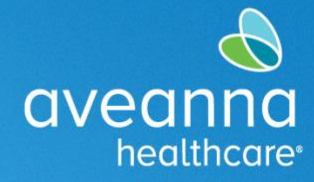